## 网上评教操作说明

## 1.1. 操作说明

第一步: 在评教时间开启后, 进入菜单: 量化评教 > 量化评教

| @∳     | <b>国政法大举</b>              | 教学管理系       | 统    |     |      |      |      |      |             | )#±(                   |                      |
|--------|---------------------------|-------------|------|-----|------|------|------|------|-------------|------------------------|----------------------|
| 首页     | 我的学籍                      | 我的方案        | 我的课表 | 选课  | 我的考试 | 我的   | 我的成绩 | 量化评教 | 公共服务        |                        |                      |
| ♀ 您当前位 | ♀您当前位置:首页                 |             |      |     |      |      |      | 量化评教 |             |                        |                      |
|        | 您好,<br>学生                 | 我的账户        |      |     |      |      |      |      | /18<br>前教学周 |                        | <b>57</b> 次<br>系统访问》 |
| ≡今日    | 日课程 (2)                   |             | ◀ 快振 | €入□ |      |      |      |      | ۰           | ▲ 通知公告                 |                      |
| 9:45 - | - 12:10 ● 民法<br>权法<br>9阶音 | 学原理三:物<br>Ξ |      | 选课  |      | 我的课表 |      | 我的成绩 |             | 选课提示(必看)<br>2018-12-08 | )                    |

在页面中可看到本次参评的课程以及对应的参评教师。

| ♀ 您当前位置:量化评数 > 量化评数 <b>回量化评数</b> |            |        |                              |       |                                                                                                    |  |  |
|----------------------------------|------------|--------|------------------------------|-------|----------------------------------------------------------------------------------------------------|--|--|
| <b>学年学期:</b> 2018-2019等          | 学年2学期 切换学期 |        |                              |       |                                                                                                    |  |  |
| 课程序号                             | 课程名称       | 课程类别   | 教师                           | 问卷名称  | 操作                                                                                                    |  |  |
| C06090012.01                     | 创新创业导论     | 创新创业课组 | 顾凡,王玲,张亚琼,会宇蓥,梁建桥,赵东,王<br>宏哲 | 创新创业课 | <ul> <li>顾凡(进行评教)</li> <li>王玲(进行评教)</li> <li>张速标(进行评教)</li> <li>余字莹(进行评教)</li> <li>梁建桥(进行评教)</li> <li>赵东(进行评教)</li> <li>王宏哲(进行评教)</li> </ul> |  |  |
|                                  |            |        |                              |       |                                                                                                    |  |  |

## 若不在评教时间范围内或者本次无可评课程显示空

| ♀ 悠当前位置: 量化评教 > 量化评教              |      |      |    |      |    |  |  |
|-----------------------------------|------|------|----|------|----|--|--|
| 回量化件数<br>学生学期 2018-2019型年22週 切挹学明 |      |      |    |      |    |  |  |
| 课程序号                              | 课程名称 | 课程类别 | 教师 | 问卷名称 | 操作 |  |  |
|                                   |      |      |    |      |    |  |  |
|                                   |      |      |    |      |    |  |  |
|                                   |      |      |    |      |    |  |  |
|                                   |      |      |    |      |    |  |  |
|                                   |      |      |    |      |    |  |  |

第二步:点击操作栏的教师姓名,对该老师进行评价,如有多个老师需逐个进行评教

| 年学期: 2018-201 | 9学年2学期 切换学期 |        |                              |       |                                                                              |
|---------------|-------------|--------|------------------------------|-------|------------------------------------------------------------------------------|
| 课程序号          | 课程名称        | 课程类别   | 教师                           | 问卷名称  | 操作                                                                           |
| 06090012.01   | 创新创业导论      | 创新创业课组 | 顾凡,王玲,张亚琼,余字莹,梁建桥,赵东,王<br>宏哲 | 创新创业课 | 顺凡(进行评教) 王玲(进行评教) 5<br>亚琼(进行评教) 余字莹(进行评教)<br>梁建桥(进行评教) 赵东(进行评教)<br>王宏哲(进行评教) |
|               |             |        |                              |       |                                                                              |
|               |             |        |                              |       |                                                                              |
|               |             |        |                              |       |                                                                              |

**第三步**:点击教师姓名后,弹出问卷填写页面,上方显示课程基本信息,下方的客观题 通过点亮五角星给老师进行打分,后面显示每个问题得分。

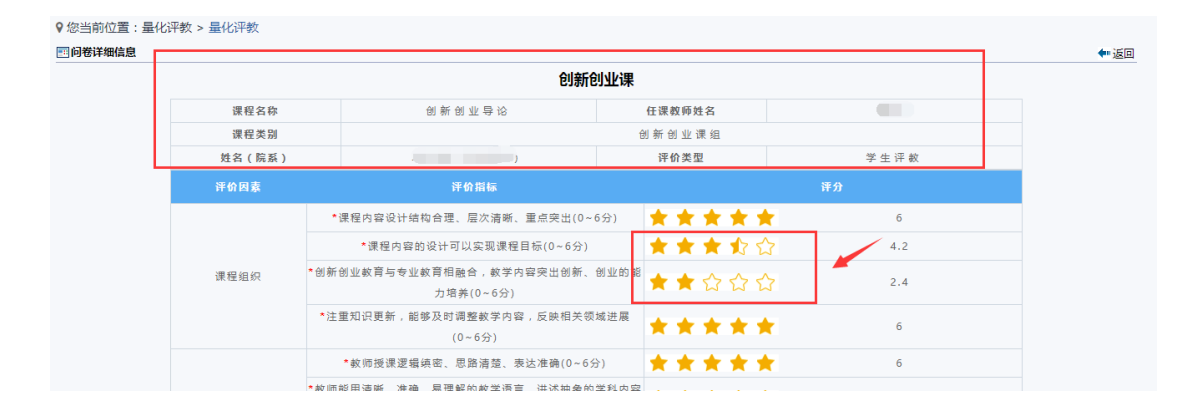

最后可看到已评总分,点击提交即可完成评教。点击关闭可取消此次问卷填写。

|      | "准则上下课,介證日硐浡诔(U~4万)                    | <b>XXX</b>          | <b>X X</b>   | 4   |
|------|----------------------------------------|---------------------|--------------|-----|
|      | ★教师注重思想价值引导,能够对学生给予积极正面的教育<br>(0~10分)  | ***                 | <b>* 1</b> 2 | 9   |
|      | ◆教师乐于听取学生们的意见和建议,对学生们问题、要求积极回应(0~6分)   | ***                 | **           | 6   |
| 师生互动 | *教师尊重学生们的个性思维和独特见解,并给予鼓励(0~6分)         | $\star \star \star$ | 12 公         | 4.2 |
|      | *我能体会到授课教师对学生的关心、尊重和严格要求(0~6分)         | $\star \star \star$ | **           | 6   |
|      | ★通过这门课的学习,感受到思维方式得到锻炼(0~8分)            | $\star$ $\star$     | **           | 8   |
| 学习效果 | *这门课课堂教学吸引我的兴趣和注意力,令人印象深刻(0~6分)        | $\star \star \star$ | 12 公         | 4.2 |
|      | ▲通过这门课学习,培养了我的创新能力,激发了我的创业精神<br>(0~6分) | ***                 | **           | 6   |
| 总 分  | 88.2                                   | 1                   |              |     |

**注**: 对于接力课,存在课程类问题和教师类问题,课程类问题填写一次即可,教师类问题需要针对每位教师进行评价。

|        | 创新创业                                     | と课          |       |     |
|--------|------------------------------------------|-------------|-------|-----|
| 课程名称   | 例 糾 例 不 旮 珍                              | 任课教师姓名      |       |     |
| 课程类别   |                                          | 创新创业课组      |       |     |
| 姓名(院系) |                                          | 评价类型        | 学生评教  |     |
| 评价因素   | 评价指标                                     |             | 译分    |     |
|        | *课程内容设计结构合理、层次清晰、重点突出(0~6分               | )           | 6.0   |     |
|        | ★课程内容的设计可以实现课程目标(0~6分)                   |             | 4.2   |     |
| 课程组织   | ★创新创业較育与专业教育相融合,数学内容突出创新、创业<br>力培养(0~6分) | L ÁS ÁB     | 2.4   |     |
|        | ★注重知识更新,能够及时调整数学内容,反映相关领域设<br>(0~6分)     | 主展          | 6.0   |     |
| Г      | * 靫师授课逻辑换密、思路清楚、表达准佛(0~6分)               |             | 3 4.2 | 教师类 |
|        | * 教师能用清晰、准确、易理解的教学语言,讲述抽象的学和             | *内容 ★ ★ ★ ★ | 6     |     |
|        | (0~0万)                                   | [和用]        |       |     |
|        | T(0, c(1)                                | <u> </u>    | 3     |     |

第四步:课程所有上课教师评价完成后,操作栏显示评教完成。

| ♀ 您当前位置:量化评            | 教 > 量化评教    |        |                              |       |      |
|------------------------|-------------|--------|------------------------------|-------|------|
| ■量化评教                  |             |        |                              |       |      |
| <b>学年学期:</b> 2018-2019 | 9学年2学期 切换学期 |        |                              |       |      |
| 课程序号                   | 课程名称        | 课程类别   | 教师                           | 问卷名称  | 操作   |
| C06090012.01           | 创新创业导论      | 创新创业课组 | 顾凡,王玲,张亚琼,余宇莹,梁建桥,赵东,王<br>宏哲 | 创新创业课 | 评教完成 |
|                        |             |        |                              |       | 1    |
|                        |             |        |                              |       |      |
|                        |             |        |                              |       |      |
|                        |             |        |                              |       |      |